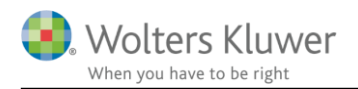

# 1. juli 2019

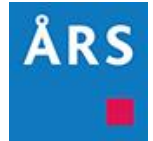

# Årsafslutning 2019.2

## Indhold

## 1 Indhold

| 2 | Nyheder til Årsafslutning 2019.2  |                          |                                                  |    |  |  |  |  |
|---|-----------------------------------|--------------------------|--------------------------------------------------|----|--|--|--|--|
| 3 | Andre vejledninger                |                          |                                                  |    |  |  |  |  |
| 4 | Virl                              | kson                     | nheder                                           | 5  |  |  |  |  |
|   | 4.1                               | Au                       | tomatisk resultatdisponering                     | 5  |  |  |  |  |
|   | 4.2                               | Sta                      | mdata fra cvr.dk                                 | 6  |  |  |  |  |
|   | 4.3                               | Søg                      | gefunktion i posttypeinddelingen                 | 7  |  |  |  |  |
|   | 4.4                               | Per                      | sonoplysninger                                   | 8  |  |  |  |  |
|   | 4.4.1 Ændre rækkefø               |                          | Ændre rækkefølge                                 | 8  |  |  |  |  |
|   | 4.4.                              | 2                        | Forkvinde eller Formand                          | 9  |  |  |  |  |
|   | 4.5 Forsidevisning                |                          | rsidevisning                                     | 9  |  |  |  |  |
|   | 4.6                               | Far                      | veændring ved overskrevet formel                 | 10 |  |  |  |  |
|   | 4.7                               | Skabelon til likvidation |                                                  | 11 |  |  |  |  |
|   | 4.8                               | No                       | ter                                              | 14 |  |  |  |  |
|   | 4.8.1 Valuta over noter i an      |                          | Valuta over noter i andelsboligforening          | 14 |  |  |  |  |
|   | 4.8.                              | 2                        | Ny note 'Aktieklasser'                           | 15 |  |  |  |  |
|   | 4.8.                              | 3                        | Afrunding af resultatdisponering                 | 16 |  |  |  |  |
|   | 4.9                               | He                       | nte pdf fil fra ClientView ved XBRL-indberetning | 16 |  |  |  |  |
|   | 4.10                              | Pos                      | sttypeinddeling for regnskabsklasse A            | 17 |  |  |  |  |
|   | 4.10                              | ).1                      | Posttypeinddelinger med dækningsbidrag 2         | 17 |  |  |  |  |
|   | 4.10                              | ).2                      | Nye linjer i kapitalkonto                        | 18 |  |  |  |  |
|   | 4.11                              | Ny                       | forside til intern rapport                       | 19 |  |  |  |  |
|   | 4.12 Indehaver underskriver speci |                          | lehaver underskriver specifikationshæftet        | 19 |  |  |  |  |
|   | 4.13                              | Ny                       | e kolonner i saldobalancen                       | 20 |  |  |  |  |

| 5                             | Indl  | komst- og formueopgørelse                          | 22 |  |
|-------------------------------|-------|----------------------------------------------------|----|--|
|                               | 5.1   | Overførsel fra Skat Nova 2019                      | 22 |  |
|                               | 5.2   | Regnskabsoplysninger nye linjer                    | 22 |  |
|                               | 5.2.1 | 1 Skattemæssig resultatopgørelse                   | 22 |  |
|                               | 5.2.2 | 2 Skattemæssige balance                            | 23 |  |
|                               | 5.2.3 | 3 Afstemning af regnskabsmæssig egenkapital        | 24 |  |
|                               | 5.3   | Fejlrettelse visning i KAO udskrift                | 24 |  |
|                               | 5.4   | Fejlrettelse manglende overførsel til VSO udskrift | 25 |  |
| 6                             | Årsa  | afslutning - Produktinformation                    | 26 |  |
|                               | 6.1   | Let og sikker udarbejdelse af årsrapporten         | 26 |  |
| 6.2 Samspil sikrer kvaliteten |       |                                                    |    |  |
| 6.3 Faglighed                 |       |                                                    |    |  |
|                               | 6.4   | Årsafslutning giver dig:                           | 27 |  |

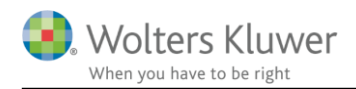

# 2 Nyheder til Årsafslutning 2019.2

Årsafslutning 2019.2 indeholder:

#### Virksomhedsregnskab:

- Automatisk resultatdisponering
- Virksomhedsoplysninger fra cvr.dk
- Søgefunktion i posttypeinddelingen
- Rækkefølge i personoplysninger
- Skabelon til likvidationsregnskab
- Noter
- o Valuta i noter i andelsboligforening
- o Ny note 'Aktieklasser'
- Afrunding af resultatdisponering
- Hente pdf-fil fra ClientView ved XBRL-indberetning
- Ny posttypeinddeling for regnskabsklasse A
- Ny forside til intern rapport

#### Indkomst- og formueopgørelse (Personligt regnskab):

- Overførsel fra Skat Nova 2019
- Nye felter/linjer i regnskabsoplysninger
- Fejlrettelse visning i KAO udskrift
- Fejlrettelse felt VSO udskrift

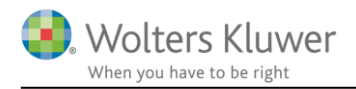

# 3 Andre vejledninger

Her finder du links til andre vejledninger, der kan være relevante for brugen af Årsafslutning.

Brugervejledning Installationsvejledning

Tidligere versioner af Årsafslutning:

Nyheder og vejledning til Årsafslutning 2019.1

Nyheder og vejledning til Årsafslutning 2018.6 Nyheder og vejledning til Årsafslutning 2018.5 Nyheder og vejledning til Årsafslutning 2018.4 Nyheder og vejledning til Årsafslutning 2018.3 Nyheder og vejledning til Årsafslutning 2018.2 Nyheder og vejledning til Årsafslutning 2018.1

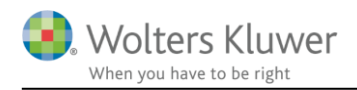

# 4 Virksomheder

## 4.1 Automatisk resultatdisponering

Der er indført mulighed for at lade programmet foretage en automatisk resultatdisponering, hvor årets resultat automatisk flyttes til egenkapitalen, hver gang resultatet ændres.

Den automatiske resultatdisponering slås til under menuen 'Indstillinger til rapporter'.

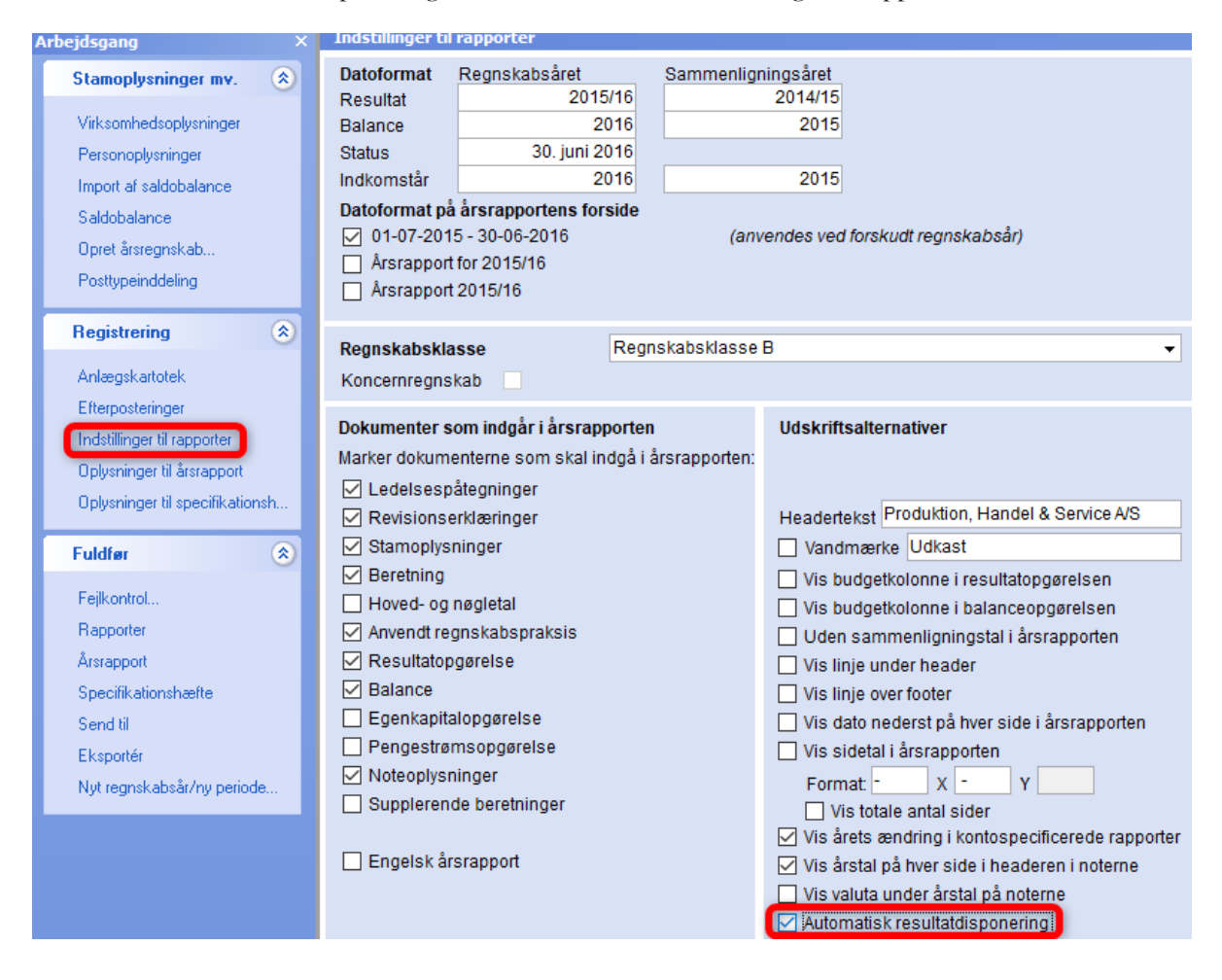

Hvis dele af resultatet skal overføres til andre poster i egenkapitalen, end 'Overført resultat', skal man tage stilling til dette i disponeringsvinduet. Det tilgås via menuen 'Registrering' -> 'Disponeringer'

| R <u>e</u> gi | istrering <u>M</u> oduler Ra <u>p</u> porte | r <u>V</u> |
|---------------|---------------------------------------------|------------|
|               | Registrering af saldobalance                | • •        |
|               | <u>E</u> fterposteringer                    | ۲          |
|               | Specifikationer                             | ۲          |
|               | Opl <u>v</u> sninger til årsrapport         | ۲          |
|               | An <u>l</u> ægkartotek                      | •          |
|               | Disponeringer                               |            |

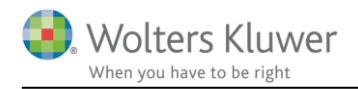

Når der er taget stilling til hvordan resultatet skal fordeles, vil den automatiske resultatdisponering fastholde de definerede beløb. Hvis der sker ændring i årets resultat, vil det kun påvirke 'Overført resultat' de øvrige beløb vil være fastholdt, når den automatiske resultatdisponering foretages. Sker der ændring i fx Reserve for nettoopskrivning efter indre værdis metode, skal man selv rette tallet i disponeringsvinduet, for at resultatdisponeringen bliver korrekt.

| DO       | Disponeringer                                                    |                       |      |               |          |
|----------|------------------------------------------------------------------|-----------------------|------|---------------|----------|
| Vejledr  | ning                                                             |                       |      |               |          |
| Tilføj k | ontonumre for disponeringerne og tryk på knappen 'Eft<br>lutning | erpostering' for at g | ener | ere efterpost | ering i  |
| Arsaisi  | idaniig.                                                         |                       |      |               |          |
|          |                                                                  |                       |      |               |          |
| Resulta  | at til disponering                                               | 105.056               | 2    | Kont          | to       |
| Fordelin | ng af årsresultat                                                |                       |      | Balance F     | Resultat |
| Ov       | verført resultat                                                 | 6.404                 |      | 510400        | 230000   |
| Afs      | sat udbytte for regnskabsåret                                    | 20.000                |      | 514400        | 212000   |
| Ek       | kstraordinært udbytte                                            |                       |      | 515040        | 213000   |
| Re       | eserve for nettoopskrivning efter indre værdis metode            | 78.652                |      | 508040        | 218000   |
| Re       | eserve for nettoopskrivning af investeringsaktiver               |                       |      | 508041        | 218001   |
| Ø        | vrige lovpligtige reserver                                       |                       |      | 508480        | 222000   |
| Ve       | edtægtsmæssige reserver                                          |                       |      | 508680        | 224000   |
| Ø        | vrige reserver                                                   |                       |      | 508880        | 226000   |
| O        | verført til sikringsfond                                         |                       |      | 515240        | 227000   |
| O        | verført til reservefond                                          |                       |      | 515340        | 22730    |
| 0        | verført til reserve for iværksætterselskab                       |                       |      | 508340        | 22800    |
| Mi       | inoritetsinteresser                                              |                       |      | 516400        | 22850    |
| Sum      |                                                                  | 105.056               |      |               |          |
|          |                                                                  |                       |      | Efterpos      | terina   |

Der er i resultatdisponeringsvinduet foruddefineret hvilke konti de forskellige poster vil blive bogført på når resultatdisponeringen foretages. Hvis disse anvendes, vil de automatisk være tilknyttet de korrekte linjer i posttypeinddelingen. Hvis der skal bogføres på andre konti, skal disse indtastes ud for linjen i disponeringsvinduet.

NB: I koncernregnskaber vil den automatiske resultatdisponering kun gælde for moderselskabet. Koncernen skal tilpasses manuelt, på sædvanlig måde.

## 4.2 Stamdata fra cvr.dk

Det er blevet muligt at hente de virksomhedsoplysninger, der er registreret hos cvr.dk ind i Årsafslutning. Dermed slipper man for at foretage indtastningen manuelt, og risikoen for tastefejl undgås.

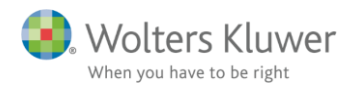

Virksomhedsoplysningerne hentes på følgende måde:

- 1. Klik på punktet 'Virksomhedsoplysninger' i arbejdsgangmenuen.
- 2. Klik på knappen 'Hent info fra cvr.dk'

| Arsafslutning fra Wolters Kluwer 2019.2 - [Bruger : KSIN1] - [Licens: Professionel] |                          |                                        |                                             |  |  |  |  |  |  |
|-------------------------------------------------------------------------------------|--------------------------|----------------------------------------|---------------------------------------------|--|--|--|--|--|--|
| Fil Rediger Stamdata Registrering Moduler Rapporter Vis Format Værktøj XBRL Hjælp   |                          |                                        |                                             |  |  |  |  |  |  |
| < -> 🔟 🗅 🗄 🆻 📓 🌭 🖉 🗐 😒 🗢 🖻 🚣 🐴 🏠 🖡 🗟 br br                                          |                          |                                        |                                             |  |  |  |  |  |  |
| Arbejdsgang                                                                         | BAS Virks                | comhedsoplysninger                     |                                             |  |  |  |  |  |  |
| Stamoplysninger 🔅                                                                   | Virksomhedsor<br>CVR-nr. | 12345674 Hent info fra cvr.dk          | Regnskabsår<br>01-07-2015 30-06-2016  Opret |  |  |  |  |  |  |
| Virksomhedsoplysninger                                                              | Navn                     | Produktion, Handel & Service A/S       | 01-07-2014 30-06-2015                       |  |  |  |  |  |  |
| Personoplysninger                                                                   | Indehaver                |                                        | 01-07-2013 30-06-2014                       |  |  |  |  |  |  |
| Import af saldobalance                                                              | Adresse 1                | Virksomhedsvej 1                       |                                             |  |  |  |  |  |  |
| Saldobalance                                                                        | Adresse 2                |                                        | Antal regnskabsår 18                        |  |  |  |  |  |  |
| Oprot årsrognakeb                                                                   | Postnr./by 🍺             | 1000 København K                       | Stiffelsesdato 01-07-2005                   |  |  |  |  |  |  |
| Opretarsreghskap                                                                    | Kommunenr                | 101 Kommunenavn København              | Gennemsnitligt antal ansatte 10             |  |  |  |  |  |  |
| Posttypeinddeling                                                                   |                          |                                        | Branchekode 123456789                       |  |  |  |  |  |  |
|                                                                                     | Telefon                  | 99999999                               | lidfgranda                                  |  |  |  |  |  |  |
| Registrering 🛞                                                                      | Telefax                  | 99999997                               | Navo                                        |  |  |  |  |  |  |
| Anlægskartotek                                                                      |                          | use and the state of the               | Kontrolleret V2016.5                        |  |  |  |  |  |  |
| Efformactoringer                                                                    | Hjemmeside               | www.virksomned.dk                      | Oprettet of                                 |  |  |  |  |  |  |
| Literposteringer                                                                    | E-mail                   | mo@virksomned.dk                       | Klientnr 1                                  |  |  |  |  |  |  |
| Indstillinger til rapporter                                                         |                          | 170871500 8000 4017 1007 0005510050501 |                                             |  |  |  |  |  |  |
| Oplysninger til årsrapport                                                          | Løbenr.                  | {robrAr33-boo2-431r-Ao3r-oC3FFAD3FC6D} |                                             |  |  |  |  |  |  |

Alle data i gruppen virksomhedsoplysninger, med undtagelse af kommunenr., udfyldes fra cvr.dk, forudsat at der er registreret oplysninger på området hos cvr.dk.

| Virksomhedsor<br>CVR-nr. | lysninger<br>13386293 | Hent info fra cvr.dk       |  |  |  |  |
|--------------------------|-----------------------|----------------------------|--|--|--|--|
| Navn                     | Wolters Kluwer        | Wolters Kluwer Danmark A/S |  |  |  |  |
| Indehaver                |                       |                            |  |  |  |  |
| Adresse 1                | Sturlasgade 3, 3      |                            |  |  |  |  |
| Adresse 2                |                       |                            |  |  |  |  |
| Postnr./by 🏠             | 2300 Køben            | 2300 København S           |  |  |  |  |
| Kommunenr                | 751 Komm              | nunenavn Aarhus            |  |  |  |  |
|                          |                       |                            |  |  |  |  |
| Telefon                  | 0                     |                            |  |  |  |  |
| Telefax                  |                       |                            |  |  |  |  |
| Hjemmeside<br>E-mail     |                       |                            |  |  |  |  |

## 4.3 Søgefunktion i posttypeinddelingen

Der er tilføjet en søgefunktion i posttypeinddelingen. Det er muligt at søge på både kontonummer og kontonavn, eller dele af et kontonavn.

Søgefunktionen virker ved, at man taster det man ønsker at søge på i felt og herefter klikker på forstørrelsesglasset ud for søgefeltet eller taster 'Enter'. Hvis der er flere resultater, kan man taste 'Enter' igen for at hoppe videre til næste resultat.

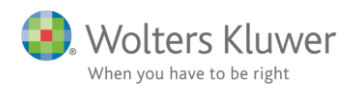

Man kan kun søge i den posttypeinddeling, som man står i. Der kan derved ikke foretages en samlet søgning i 'Resultat' og 'Balance'. Der skal vælges hhv. 'Resultat' og foretages søgningen her og efterfølgende vælges 'Balance' og så kan søgningen foretages her.

| Posttypeinddeling |                             |          |         |                      |        |  |  |  |  |  |
|-------------------|-----------------------------|----------|---------|----------------------|--------|--|--|--|--|--|
| Result            | - 🚽 🕂 💳 🚔 🦻 🕼 🖌 🕺 Vis konti | Sprog:   |         | [] 102010            |        |  |  |  |  |  |
|                   |                             | P Proces | s N F B | . Udgående balance Æ | ndring |  |  |  |  |  |
|                   | Bruttofortjeneste/-tab      |          | * *     |                      |        |  |  |  |  |  |
|                   | Nettoomsætning              | 30A Salg | R1. Ne  | t -21.210.308        | -1.2   |  |  |  |  |  |
|                   | 102010 Vare 1 segment 1     | *        | ··· · · | -2.594.153           | -5     |  |  |  |  |  |
|                   | 102020 Vare 1 segment 2     | *        | * *     | -3.975.279           |        |  |  |  |  |  |
|                   | 102030 Vare 2 segment 1     | *        | * *     | -6.851.234           | -8     |  |  |  |  |  |

## 4.4 Personoplysninger

#### 4.4.1 Ændre rækkefølge

I rapporten vil de underskrivende personer stå i den rækkefølge, som de står i under 'Personoplysninger'. Hvis man ønsker, at de skal stå i en anden rækkefølge, kan man nu anvende knapperne 'Flyt op' eller 'Flyt ned'

| Arbejdsgang                                                                                                    | × | PERS Perso                                                                                                    | onoplysninger       |                                                                                                    |                                              |
|----------------------------------------------------------------------------------------------------|---|----------------------------------------------------------------------------------------------------|---------------------|----------------------------------------------------------------------------------------------------|----------------------------------------------|
| Stamoplysninger mv.                                                                                                    | ۲ | 🗹 Fornavn først                                                                                                 | Flyt op Flyt ned    | Hent fra ClientView                                                                                              | Klik "Tilføj" for at registrere en ny person |
| Virksomhedsoplysninger<br>Personoplysninger<br>Import af saldobalance<br>Saldobalance<br>Opret årsregnskab<br>Posttypeinddeling |   | Navn<br>Daniel Danielse<br>Gert Gertsen<br>Christian Christ<br>Bent Bentsen<br>Herdis Hjort<br>Frederik Frederi | en<br>ensen<br>ksen | Funktion<br>Bestyrelsesformand<br>Statsautoriseret revisor<br>Direktør<br>Bestyrelsesmedlem<br>Bestyrelsesmedlem | r                                            |
| Desistenting                                                                                                    |   | Erik Eriksen                                                                                                    |                     | Bestyrelsesmedlem                                                                                                |                                              |

Hvis filen er tilknyttet programmet ClientView, vil programmet automatisk hente personoplysninger fra ClientView, hver gang filen åbnes. Det betyder, at personernes rækkefølge, vil blive ført tilbage til den rækkefølge, som de bliver overført med. Det er derfor lavet således, at hvis man ændrer på rækkefølgen, vil den automatiske hentning fra ClientView blive slået fra, for at man ikke skal tilpasse rækkefølgen hver gang filen åbnes.

Den automatiske hentning af personoplysninger fra ClientView kan slås til igen, ved at sætte flueben ud for 'Hent fra ClientView'

| PERS F    | Person | oplysning | er       |                     |                                              |
|-----------|--------|-----------|----------|---------------------|----------------------------------------------|
| 🗹 Fornavn | først  | Flyt op   | Flyt ned | Hent fra ClientView | Klik "Tilføj" for at registrere en ny person |
|           |        |           |          |                     |                                              |

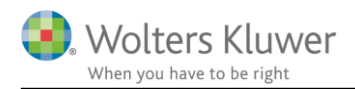

### 4.4.2 Forkvinde eller Formand

Vi har tilføjet muligheden for at vælge betegnelsen 'Forkvinde' eller 'Forperson' ud over den sædvanlige betegnelse 'Formand'.

| Personoplysninger                                                                         |                                     | >                                                                                                    | < |
|-------------------------------------------------------------------------------------------|-------------------------------------|----------------------------------------------------------------------------------------------------|---|
| Personoplysnin                                                                            | jer                                 |                                                                                                    |   |
| CPR-nr.<br>Fornavn:<br>Efternavn:<br>Adresse<br>Postnr./by<br>Email<br>MNE-nr.            | Daniel<br>Daniels<br>Dalgas<br>4261 | sen<br>Avenue 4<br>Dalmose                                                                                 |   |
| Bestvrelse<br>Formand<br>Forkvinde<br>Forperson<br>Næstformand<br>Medlem<br>Medarb. valgt | 1                                   | Direktion Adm. direktør Direktør Direktør Revisor Statsautoriseret revisor Registreret revisor Eierforbold |   |
|                                                                                           |                                     | Indehaver                                                                                                  |   |
|                                                                                           | <u>G</u> em                         | <u>A</u> nnuller <u>Hj</u> ælp                                                                             |   |

## 4.5 Forsidevisning

Det er blevet muligt, at få vist de oplysninger, der er på forsiden af programmet, når man har åbnet en fil.

Forsiden tilgås ved at klikke på 'Huset' i højre side af skærmen.

|   | Årsafslutning fra Wolters Kluwer  | 2019.2 - [Bruger : KSIN1] - [Licens: Professionel] —    | $\Box$ $\times$ |
|---|-----------------------------------|---------------------------------------------------------|-----------------|
| 1 | Fil Rediger Stamdata Registrering | Moduler Rapporter Vis Format Værktøj XBRL Hjælp 📄 📄 🎯 🕞 |                 |
| ļ | Arbejdsgang ×                     |                                                         |                 |
|   | Stamoplysninger mv. 🛞             | Tr Calibri ∨ 10 ∨ B <i>I</i> U                          |                 |
|   | Virksomhedsoplysninger            |                                                         |                 |

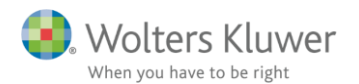

For at komme tilbage og fortsætte arbejdet i filen klikkes på 'LUK' knappen

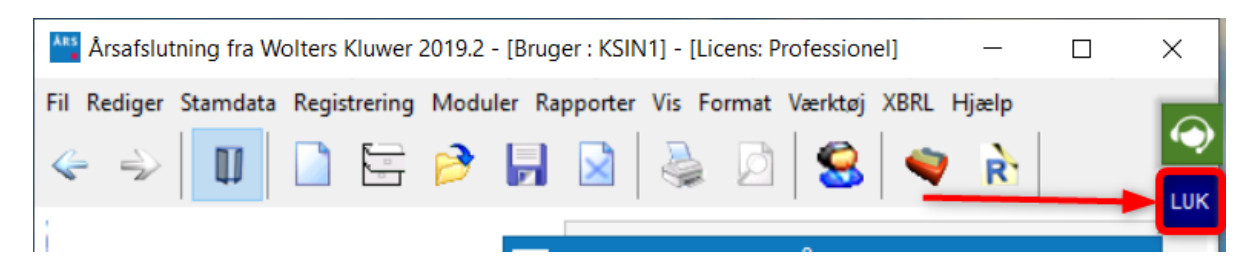

Hvis der er nye oplysninger på forsiden siden sidste gang programmet var åbent, vil der være et rødt mærke med et udråbstegn på huset.

## 4.6 Farveændring ved overskrevet formel

Under indstillinger til rapporter kan man se de årstal der fremgår i rapporten. Disse årstal styres automatisk af programmet. Vi oplever at nogle brugere manuelt taster i disse felter. Ulempen ved dette er, at formlen i feltet bliver slettet og når filen årsrulles vil programmet ikke automatisk indsætte det nye år, men beholde det manuelt indtastede årstal. Derfor vil manuelt indtastede tal blive vist med rød skrift. Så man kan se at formlen i feltet ikke længere virker.

Hvis man vil gendanne formlen, kan man klikke på feltet og taste CTRL +SHIFT + T Herefter vil formlen være gendannet og skriften vil igen stå med sort.

| Arbejdsgang X |                                                        | Indstillinger til | rapporter                                                                                                    |                                               |                           |                              |               |   |
|---------------|--------------------------------------------------------|-------------------|----------------------------------------------------------------------------------------------------|-----------------------------------------------|---------------------------|------------------------------|---------------|---|
|               | Stamoplysninger mv.                                    | ۲                 | Datoformat<br>Resultat                                                                                                    | Regnskabsåret<br>2015/1                       | 16 S                      | ammenligningsåret<br>2014/15 |               |   |
|               | Virksomhedsoplysninger                                 |                   | Balance                                                                                                    | 201                                           | 13 2                      | 015                          |               |   |
|               | Personoplysninger                                      |                   | Status                                                                                                    | 30. juni 201                                  | 13                        |                              |               |   |
|               | Import af saldobalance                                 |                   | Indkomstår                                                                                                    | 201                                           | 16                        | 2015                         |               |   |
|               | Saldobalance<br>Opret årsregnskab<br>Posttypeinddeling |                   | Datoformat på årsrapportens forside         01-07-2015 - 30-06-2016       (anvendes ved forskudt regnskabsår)         Årsrapport for 2015/16         Årsrapport 2015/16 |                                               |                           |                              |               |   |
|               | Registrering 🛞                                         |                   | Regnskabsklasse Regnskabsklasse Regnskabsklasse Regnskabsklasse Regnskabsklasse Regnskabsklasse Regnskabsklasse                                                         |                                               | Regnskabsklasse B         |                              |               | • |
|               | Efterposteringer<br>Indstillinger til rapporter        |                   | Dokumenter so<br>Marker dokume                                                                                                    | om indgår i årsrappo<br>enterne som skal inde | o <b>rten</b><br>gå i års | Udskrift<br>rapporten:       | salternativer |   |

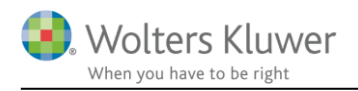

## 4.7 Skabelon til likvidation

Der er oprettet en ny skabelonpakke samt tilhørende delelementer til udarbejdelse af likvidationsregnskaber. Denne nye skabelonpakke tilgås under 'Opret regnskab', og er kun tilgængelig under 'Selskaber':

| Opret årsregnskabsdokumenter        |                                                              | ×    |
|-------------------------------------|--------------------------------------------------------------|------|
| Valg af skabelonpakke – Likvidation | ~                                                            |      |
| Skahelon for årsrapport             | ——————————————————————————————————————                       | alle |
|                                     |                                                              | anc. |
| Samlingsdokument:                   | Likvidationsregnskab                                         |      |
| Forside:                            | Forside likvidation V                                        |      |
| Godkendelsespåtegninger:            | Likvidatorpåtegning V                                        |      |
| Påtegninger og erklæringer:         | Revision: ISA700 Selskab likvidationserklærin                |      |
| Stamoplysninger:                    | Virksomhed 🗸                                                 |      |
| Beretninger:                        | Likvidatorberetning V                                        |      |
| Hoved- og nøgletal:                 | Hoved- og nøgletal 🗸                                         |      |
| Anvendt regnskabspraksis:           | Anvendt regnskabspraksis $$                                  |      |
| Resultatopgørelse:                  | Artsopdelt, sammendraget, Taksonomi 01-10 $ \smallsetminus $ |      |
| Behold egne kontointervaller        | hold egne tekster på regnskabslinjer                         |      |
| Balance:                            | Taksonomi 01-10-2017 ~                                       |      |
| Behold egne kontointervaller        | hold egne tekster på regnskabslinjer                         |      |
| Egenkapitalopgørelse:               | Egenkapitalopgørelse, liggende 🗸 🗸                           |      |
| ☑ Noter:                            | Regnskabsklasse B 🗸                                          |      |
| Supplerende beretninger:            | 01 Supplerende beretninger $\sim$                            |      |
|                                     |                                                              |      |

Under 'Indstillinger til rapporter' kan der med fordel tilføjes 'i likvidation' til virksomhedsnavnet, således det fremkommer i headeren på likvidationsregnskabet.

| Udskriftsalternativer                                 |  |  |
|-------------------------------------------------------|--|--|
|                                                       |  |  |
| Headertekst ktion, Handel & Service A/S i likvidation |  |  |
| Vandmærke Udkast                                      |  |  |
| Vis budgetkolonne i resultatopgørelsen                |  |  |
| Vis budgetkolonne i balanceopgørelsen                 |  |  |

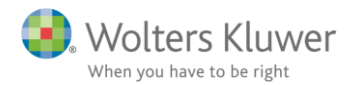

| Produktion, Handel & Service A/ | i likvidation |
|---------------------------------|---------------|
|                                 |               |

Likvidatorpåtegning

Likvidator har dags dato behandlet og godkendt likvidationsre<br/>g Produktion. Handel & Service  $\Delta/S$ 

Såfremt ikke alle elementer ønskes i likvidationsregnskabet tilpasses dette også under 'indstillinger til rapporter':

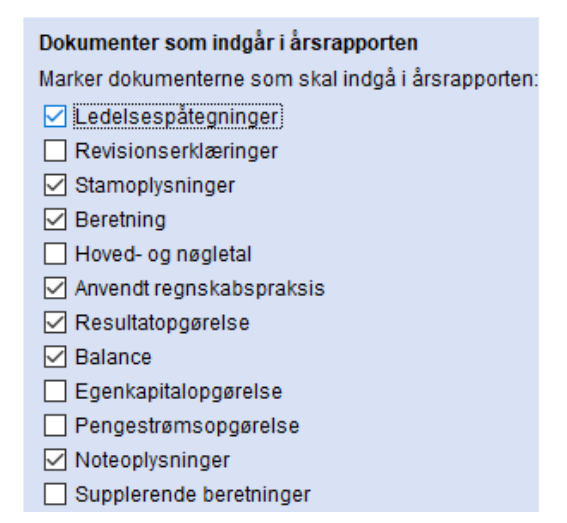

Under 'Personoplysninger' indtastes oplysninger omkring likvidator.

| Personoplysninger | x X                                                                                                    |
|-------------------|----------------------------------------------------------------------------------------------------|
| Personoplysnin    | ıger                                                                                                    |
| CPR-nr.           | Heidi                                                                                                    |
| Efternavn:        | Donati                                                                                                    |
| Adresse           | Søren Frichs Vej 25                                                                                                    |
| Postnr./by 🚹      | 8000 Aarhus C                                                                                                    |
| Email             |                                                                                                    |
| MNE-nr.           |                                                                                                    |
| Bestyrelse        | Direktion         Adm. direktør         Direktør         Direktør         d         Revisor         Statsautoriseret revisor         Registreret revisor         Einstocheld |
|                   |                                                                                                    |
|                   | <u>G</u> em <u>A</u> nnuller <u>H</u> jælp                                                                                                    |

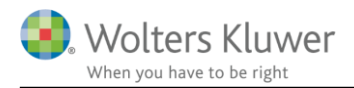

## Disse oplysninger kan tilvælges under 'Stamoplysninger'

| Stamoplysninger                                     |  |  |
|-----------------------------------------------------|--|--|
|                                                     |  |  |
| è è                                                 |  |  |
| : ✓ 📁 Header                                        |  |  |
| Virksomhedsoplysninger                              |  |  |
|                                                     |  |  |
| Virksomheden i likvidation                          |  |  |
|                                                     |  |  |
| 🗹 📄 Direktion                                       |  |  |
| 🗋 Indehaver                                         |  |  |
| 🗋 Kapitalejere iht. selskabslovgivningen            |  |  |
| 🗋 Moderselskab                                      |  |  |
| Tilknyttede virksomheder                            |  |  |
| Associerede virksomheder                            |  |  |
| 🗋 Filialer i udlandet                               |  |  |
| 🗋 Administrationsselskab                            |  |  |
|                                                     |  |  |
|                                                     |  |  |
| Revisor - kontaktpersoner                           |  |  |
|                                                     |  |  |
| Oplysninger om generalforsamling                    |  |  |
| Pengeinstitut                                       |  |  |
| Koncernoversigt                                     |  |  |
| 🛄 🗋 Reference - kundenr/oprettet af/kontrolleret af |  |  |

| Heidi Donati             |
|--------------------------|
| Revisorfirmaet           |
| Revisionsgade            |
| 2000 Frederiksberg       |
| 1111111                  |
| 22222222                 |
| info@revisionsfirmaet.dk |
| www.revisionsfirmaet.dk  |
| 4444444                  |
| Advokatfirmaet           |
| Advokatgade              |
| 3000 Helsingør           |
|                          |

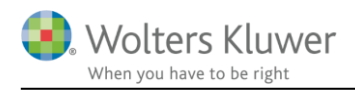

## 4.8 Noter

#### 4.8.1 Valuta over noter i andelsboligforening

Der er mulighed for at sætte valuta over noterne i andelsboligforening. Valuta indsættes ved at sætte flueben ud for 'Vis valuta under årstal i noterne' under 'Indstillinger til rapporter'

| Registrering 🛞                                                                                                   | Regnskabsklasse Regnskabsklasse                                                                                          | B                                                                                                    |
|----------------------------------------------------------------------------------------------------|----------------------------------------------------------------------------------------------------|----------------------------------------------------------------------------------------------------|
| Anlægskartotek                                                                                                   | Koncernregnskab                                                                                                    |                                                                                                    |
| Efterposteringer<br>Indstillinger til rapporter<br>Oplysninger til årsrapport<br>Oplysninger til specifikationsh | -<br>Dokumenter som indgår i årsrapporten<br>Marker dokumenterne som skal indgå i årsrapporten:<br>☑ Ledelsespåtegninger | Udskriftsalternativer                                                                                                    |
|                                                                                                    | Revisionserklæringer     Stamenhaninger                                                                                  | Headertekst Andersboligiorenningen wk                                                                                                    |
| Fuldfør 🙁                                                                                                    |                                                                                                    |                                                                                                    |
| Fejlkontrol                                                                                                    | Hoved- og nøgletal                                                                                                    | Vis budgetkolonne i balanceongørelsen                                                                                                    |
| Rapporter                                                                                                    | Anvendt regnskabspraksis                                                                                                 | Uden sammenligningstal i årsrapporten                                                                                                    |
| Årsrapport                                                                                                    | Resultatopgørelse                                                                                                    | Vis linje under header                                                                                                    |
| Specifikationshæfte                                                                                              | Balance                                                                                                    | Vis linje over footer                                                                                                    |
| Send til                                                                                                    | Egenkapitalopgørelse                                                                                                    | 🗌 Vis dato nederst på hver side i årsrapporten                                                                                                    |
| Eksportér                                                                                                    | Pengestrømsopgørelse                                                                                                    | Vis sidetal i årsrapporten                                                                                                    |
| Nyt regnskabsår/ny periode                                                                                       | Noteoplysninger                                                                                                    | Format - X - Y                                                                                                    |
|                                                                                                    | Supplerende beretninger                                                                                                  | Vis totale antal sider                                                                                                    |
|                                                                                                    | Engelsk årsrapport                                                                                                    | <ul> <li>Vis årets ændring i kontospecificerede rapporter</li> <li>Vis årstal på hver side i headeren i noterne</li> <li>Nis valuta under årstal på noterne i</li> </ul> |

#### 1. Lejeindtægter

|                                             | 2017    | Budget 2017    | 2016    |
|---------------------------------------------|---------|----------------|---------|
|                                             | kr.     | kr.            | kr.     |
|                                             |         | (ej revideret) |         |
| Lejeindtægter, beboelseslejemål             | 495.491 | 535.000        | 528.101 |
| Heraf hensat, Grundejernes Investeringsfond | -32.650 | -30.000        | -28.156 |
| Lejeindtægter, erhvervslejemål              | 78.750  | 80.000         | 76.540  |
| -                                           | 541.591 | 585.000        | 576.485 |

.

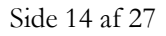

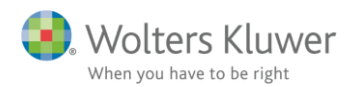

#### 4.8.2 Ny note 'Aktieklasser'

Der er oprettet en ny note til visning af aktieklasser. Noten kan tilgås ved at åbne noteoversigten og klikke 'Opdater noteskabelon'. Herefter kan man finde noten under gruppen 'Egenkapital'

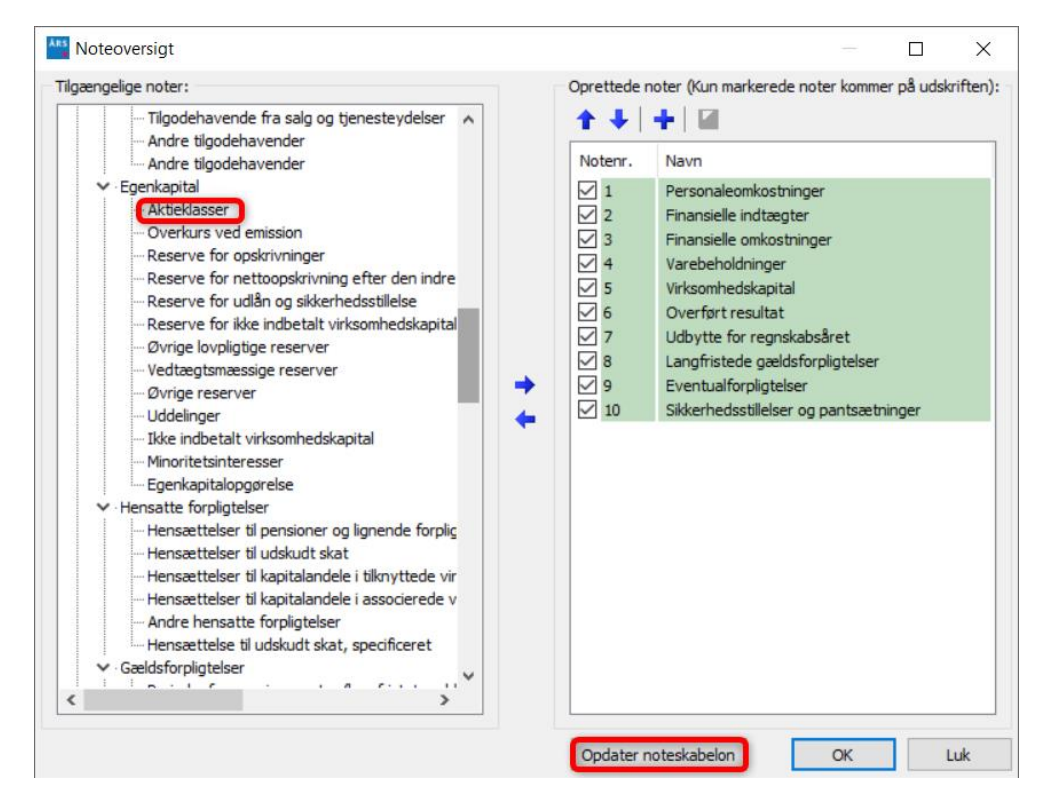

Noten kan tilpasse på samme måde som de øvrige noter i programmet.

| ioter             |                                    |                                     |               |               |    |
|-------------------|------------------------------------|-------------------------------------|---------------|---------------|----|
|                   |                                    |                                     |               |               |    |
| Notehenvisnin     | g 🗌 Vis årstal over overskrift     |                                     |               | Note:         |    |
| Virksomhedskap    | pital                              |                                     |               |               | 1  |
|                   |                                    |                                     |               |               | 1  |
| Aktieklasser      |                                    |                                     |               |               |    |
| Vejledning        |                                    |                                     |               |               |    |
| I koncern foretag | ges alle valg af eksempelvis frite | kst, årstal og summer under moder-f | anebladet.    | 1             | 6  |
|                   |                                    |                                     |               |               |    |
|                   |                                    |                                     |               | ~             | P. |
| 🗌 Lås op for red  | ligering af tekst                  |                                     |               |               |    |
| Fritekst          |                                    |                                     |               |               |    |
|                   |                                    |                                     |               | ,             | ~  |
|                   |                                    |                                     |               |               |    |
|                   |                                    |                                     |               |               | Ļ  |
|                   |                                    |                                     |               |               |    |
| 🗹 Vis kolonne     | 🗹 Vis kolonne                      | Vis kolonne                         | Vis kolonne 🗸 | 🗹 Vis kolonne |    |
|                   |                                    | Pålydende                           |               |               |    |
| Antal             | Tekst                              | værdi                               | 2015/16       | 2014/15       | 6  |
|                   |                                    |                                     |               |               | ^  |
|                   |                                    |                                     |               |               |    |
|                   |                                    |                                     |               |               |    |
|                   |                                    |                                     |               |               |    |
|                   |                                    |                                     |               |               |    |
|                   |                                    |                                     |               |               |    |
|                   |                                    |                                     |               |               | ~  |
|                   |                                    |                                     |               |               |    |

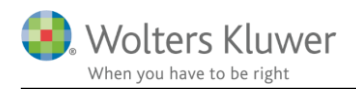

#### 4.8.3 Afrunding af resultatdisponering

Tallene i noten 'Resultatdisponering' kan afrunde til hele tusinder, ved at sætte flueben ud for 'Afrund til hele tusinder'

|                                                        | 2015/16 | 2014/15   |
|--------------------------------------------------------|---------|-----------|
| Foreslået udbytte for regnskabsåret                    | 5.056   | 1.000.000 |
| Ekstraordinært udbytte                                 |         |           |
| Uddelinger                                             |         |           |
| Ekstraordinære uddelinger                              |         |           |
| Reserve for nettoopskrivning efter indre værdis metode |         |           |
| Reserve for nettoopskrivning af investeringsaktiver    |         |           |
| Øvrige lovpligtige reserver                            |         |           |
| Vedtægtsmæssige reserver                               |         |           |
| Øvrige reserver                                        |         |           |
| Overført til sikringsfond                              |         |           |
| Overført til reservefond                               |         |           |
| Overført til dispositionsfond                          |         |           |
| Overført til reserve for iværksætterselskab            |         |           |
| Minoritetsinteresser                                   |         |           |
| Overført resultat                                      | 100.000 | 371.000   |
|                                                        | 105.056 | 1.371.000 |

## 4.9 Hente pdf fil fra ClientView ved XBRL-indberetning

Hvis Årsafslutningsfilen er knyttet sammen med programmet ClientView kan man hente en PDF fil gemt i ClientView, og bruge denne ved indberetningen. Det kan fx være tilfældet hvis filen er underskrevet i Penneo.

Filen hentes ved at klikke på knappen 'Vælg fra ClientView' i indberetningsvinduet. Herefter vil stifinder åbne i mappen 'Dokumenter' der hører til den pågældende kunde i ClientView. Det herefter muligt at klikke på de underliggende mapper fx Penneo og finde den ønskede pdf fil.

| Stest: ://erstpreprod.virk.dk/ri | i/s2s/RegisterXbrlEksternWS                                               | -       |            | $\times$ |
|----------------------------------|---------------------------------------------------------------------------|---------|------------|----------|
|                                  | I TEST I XBRL Indberetning til Erhvervsstyrelsen                          | 26      |            |          |
| Data og certificat               |                                                                           |         |            |          |
| PDF Vælg fra Client View         | Vælg \\AAR7N9XTN2\Bureau Documents\4\Dokumenter\12345674.pdf              |         |            |          |
| XBRL                             | Vælg C:\WoltersKluwerData\xbrl\cvr12345674date20190619-0920\12345674.xbrl | 🗌 🕑 ( 😐 | ww.xbrl.dk | ()       |
| DanID certifikat                 | Vælg                                                                      | 🔀 ( 🗤   | ww.nets-d  | anid.dk) |
|                                  |                                                                           |         |            |          |

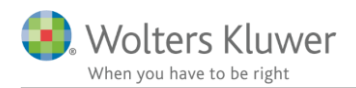

## 4.10 Posttypeinddeling for regnskabsklasse A

#### 4.10.1 Posttypeinddelinger med dækningsbidrag 2

Der er oprettet to nye posttypeinddelinger, som indeholder dækningsbidrag 2, med eller uden specificerede 'Andre eksterne omkostninger'.

De to nye posttypeinddelinger hentes ved at klikke 'Opret årsregnskab' og vælg Regnskabsklasse A og klik 'Næste'. I vinduet der fremkommer sættes flueben ud for 'Resultatopgørelse' og i dropdown menuen kan en af de to nye posttypeinddelinger vælges.

| Valg af skabelonpakke – Regnskabsklasse A | (uden XBRL) ~                                                                                                    |
|-------------------------------------------|----------------------------------------------------------------------------------------------------|
| Skabelon for årsrapport                   | Markér alle                                                                                                    |
| Samlingsdokument:                         | 01 Årsrapport 🗸                                                                                                    |
| Forside:                                  | Regnskabsklasse A 🗸 🗸                                                                                                    |
| Godkendelsespåtegninger:                  | Indehavers påtegning, enkeltmandsfirma $$                                                                                               |
| ✓ Påtegninger og erklæringer:             | Assistance: ISRS 4410 Virksomhed A ÅRL (1/: $\sim$                                                                                      |
| Stamoplysninger:                          | Virksomhed ~                                                                                                    |
| Beretninger:                              | Ledelsesberetning ~                                                                                                    |
| ✓ Hoved- og nøgletal:                     | Hoved- og nøgletal 🗸 🗸                                                                                                    |
| Anvendt regnskabspraksis:                 | Anvendt regnskabspraksis 🗸 🗸                                                                                                    |
| Resultatopgørelse:                        | Regnskabsklasse A, andre eksterne omk. spe $ \smallsetminus $                                                                           |
| 🗹 Behold egne kontointervaller 🛛 🗹 Bel    | ne Regnskabsklasse A dækningsbidrag II, andre eksterne omk, specificeret<br>Regnskabsklasse A dækningsbidrag II, sum andre eksterne omk |
| Balance:                                  | Regissadskasse A daeki ingsolarag 11, sam andre eksterne onik.<br>Regisskasse A, andre eksterne omk, specificeret                       |
| Z Rehold enne kontointervaller 🛛 📿 Rel    | Regnskabsklasse A, sum andre eksterne omk.                                                                                              |

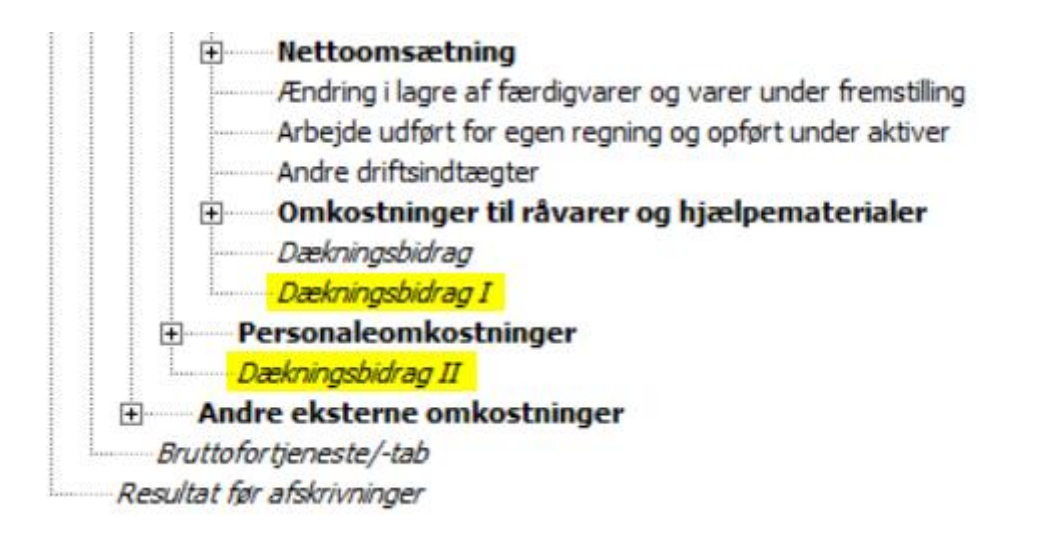

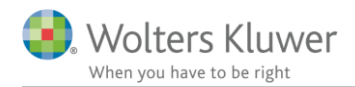

#### 4.10.2 Nye linjer i kapitalkonto

Der er oprettet to nye linjer i gruppen private andele, 'Blandet benyttet bil' og 'Eget vareforbrug'. Hvis disse linjer anvendes, kan de overføres til særskilte felter i Skat Nova.

Private andele placeret i linjerne 'Private andele 1-5' summeres og overføres til feltet andre private andele ved overførsel til Skat Nova.

Der er desuden oprettet en linje, der kan anvendes hvis man ønsker at vise mellemregningen under kapitalkontoen. Hvis linjen anvendes, vil den blive overført til Skat Nova, men den vil blive placeret som gæld, på samme måde som hvis mellemregning er placeret under gæld.

Hvis man vælger at udskrive regnskabsoplysninger i indkomst- og formueopgørelsen vil mellemregningen indtil videre blive vist særskilt som en gæld.

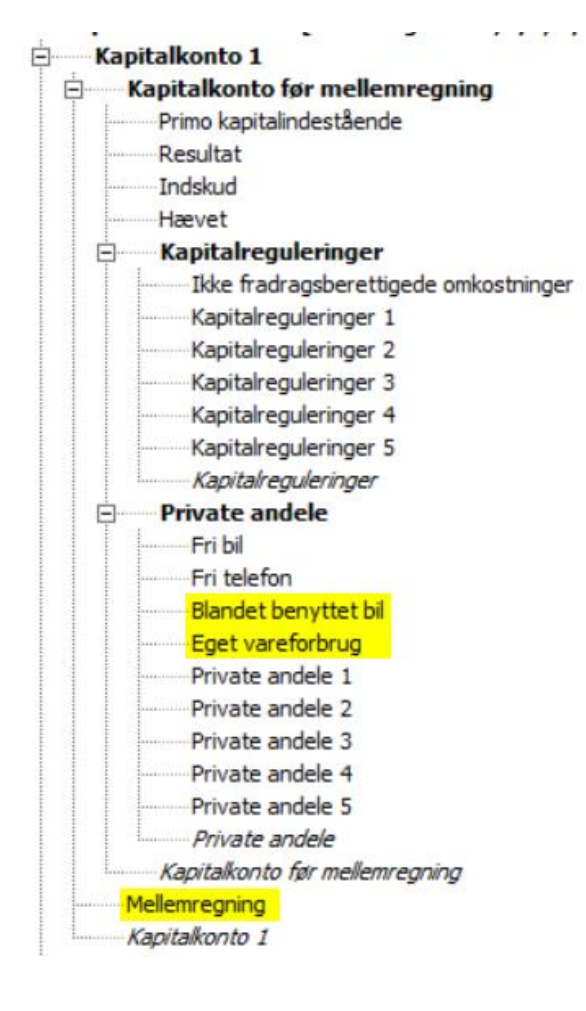

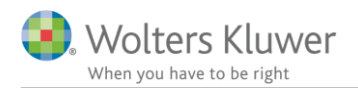

### 4.11 Ny forside til intern rapport

Der er oprettet en ny forside skabelon, der kan anvendes til interne rapporter for selskaber. Forsiden hentes ved at klikke 'Opret årsregnskab' og vælg 'Selskaber' og klik 'Næste'. I vinduet der fremkommer sættes flueben ud for 'Forside' og i dropdown menuen kan forsiden 'Selskab intern' vælges. Herefter klikke 'Opret'

| Opret årsregnskabsdokumenter     |                              |        | $\times$    |
|----------------------------------|------------------------------|--------|-------------|
| Valg af skabelonpakke – Standard |                              |        | $\sim$      |
| Skabelon for årsrapport          |                              | [      | Markér alle |
| Samlingsdokument:                | 01 Årsrapport                | $\sim$ |             |
| Forside:                         | Selskab intern               | ~      |             |
| Godkendelsespåtegninger:         | Ledelsespåtegning, selskaber | $\sim$ |             |

## 4.12 Indehaver underskriver specifikationshæftet

Hvis der udarbejdes et regnskabsklasse A regnskab, er det muligt at 'Indehaver' underskriver specifikationshæftet.

Indehaver sættes som underskriver ved at klikke på menuen 'Oplysninger til specifikationshæftet' og vælge 'Bilag', her sættes flueben ud for 'Indehaver, underskrift'

| Arbejdsgang                 | × Spec. Bilag                                                                                                    |
|-----------------------------|----------------------------------------------------------------------------------------------------|
| Stamoplysninger mv.         | Indehaver skal være                                                                                                    |
| Virksomhedsoplysninge       | oprettet her                                                                                                    |
| Personoplysninger           |                                                                                                    |
| Import af saldobalance      | V V Ledelsens godkendelse                                                                                                    |
| Saldabalanaa                | Ledelsens godkendelse - specifikationshæfte                                                                                                    |
| Saluobalarice               | Ledelsens godkendelse - flere underskrivere, spec. næfte                                                                                                    |
| Opret årsregnskab           | Ledelsens godkendelse - bilag til selvangivelse                                                                                                    |
| Posttypeinddeling           | Ledelsens godkendelse - flere underskrivere, bilag til selvangivelse                                                                                                    |
|                             |                                                                                                    |
| Begistrering                | Indenaver, undersont                                                                                                    |
|                             |                                                                                                    |
| Anlægskartotek              |                                                                                                    |
| Effernosteringer            | Omtale af ledelsens ansvar                                                                                                    |
| Enterposteringer            |                                                                                                    |
| Indstillinger til rapporter | Konklusion                                                                                                    |
| Oplysninger til årsrapport  | 🖳 🗌 🗋 Sted, dato, underskrift                                                                                                    |
| Dolugninger til s           | ✓ □ □ Revisors erklæring - review af bilag til selvangivelsen (ISRE 2400)                                                                                                    |
| Forside                     | 🖓 🗖 🗋 Modtager                                                                                                    |
| Bilag                       | 🖓 🛄 🗋 Indledning                                                                                                    |
| Anvendt re                  | anskabspraksis 🖓 🗖 🗋 Omtale af ledelsens ansvar                                                                                                    |
| Eeilkontrol Meteorooi       | - Omtale af revisors ansvar                                                                                                    |
| NoteoVersi                  | 🦉 🔄 📄 Konklusion                                                                                                    |
| - Rannorter                 | 📃 👘 🗖 🖸 🖸 📩 Strandar and and transfer and an antipadd to a standard to be and the based of the standard to be a standard to be a standar |

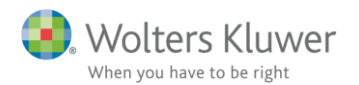

Det er vigtigt at 'Indehaver' er oprettet under 'Personoplysninger'

| PERS     | Personoplysninger                             |
|----------|-----------------------------------------------|
| ✓ Forna  | wn først Flyt op Flyt ned Hent fra ClientView |
| Navn     | Funktion                                      |
| Hans Ha  | ansen Indehaver                               |
| Frederik | Frederiksen Statsautoriseret revisor          |

### 4.13 Nye kolonner i saldobalancen

Der er tilføjet nye kolonner i saldobalancen, hvor man kan tilføje en bemærkning til en konto og man kan lave en afkrydsning af, at kolonnen er afsluttet.

Det gøres på følgende måde:

- 1. Åben saldobalancen, og klik på den konto hvor du ønsker at tilføje en bemærkning og klik på knappen 'Rediger konto'
- 2. I vinduet der fremkommer, kan man tilføje en bemærkning
- 3. Der kan sættes flueben ud for 'Afsluttet'. Herefter klikkes 'OK'
- 4. I saldobalancen kan man herefter se hhv. bemærkning og indikationen af at kontoen er afsluttet.

| SaldoBalan                                                                             | ce                                                                                   |                         |                                                          |                               |                |                                                                                 |                         |                           |
|----------------------------------------------------------------------------------------|--------------------------------------------------------------------------------------|-------------------------|----------------------------------------------------------|-------------------------------|----------------|---------------------------------------------------------------------------------|-------------------------|---------------------------|
| Saldobalance                                                                           | Månedsmatrix                                                                         | (tkr.) Grafer           | <u>V</u> is 🔻                                            | ,                             |                |                                                                                 | Vis år                  | 01-07-2016 - 30-06-2017 ~ |
| Kontonr.<br>838010                                                                     | Kontonavn<br>Konsulentvdel                                                           | ser                     | Primo<br>-37,298,00                                      | Foreløbigt i år<br>-37,298,00 | Efterpostering | Ultimo<br>-37.298.00                                                            | Bemærkning              | Afsluttet                 |
| 826010                                                                                 | Anden gæld                                                                           |                         | -2.169.047,00                                            | -2.169.047,00                 |                | -2.169.047,00                                                                   | Se specifikation XX     | x                         |
| 824010<br>818010<br>800010                                                             | Ændre konto                                                                          | )<br>kun lukkebalan     | ce                                                       |                               |                | × 00,00<br>00,00<br>00,00                                                       |                         |                           |
| /02010                                                                                 | Konto:                                                                               | Konto <u>n</u> avn:     |                                                          |                               |                | /8,00                                                                           |                         |                           |
| 602010                                                                                 | 482010                                                                               | Likvide behold          | ninger                                                   |                               |                | 0,00                                                                            |                         |                           |
| 502010<br>514400<br>510400<br>502000<br>482010<br>444020<br>444010<br>436000<br>422010 | Lukkebalanc<br>Årets resulta<br>Kontotype:<br>Balance<br>Bemærkning<br>Stemmer til å | e/<br>at:<br>1733244,00 | Åbningsbalance/<br>Foregående års ru<br>1.73<br>rn<br>rn | esultat:<br>3.244,00          | 3<br>ZAfslutte | b,,00<br>56,00<br>57,00<br>00,00<br>44,00<br>33,00<br>93,00<br>59,00<br>t 04,00 | Stemmer til årsopgørels | e fra x-bank              |
| 404000<br>402000                                                                       |                                                                                      |                         |                                                          | ОК А                          | nnuller Hj     | aelp 32,00                                                                      | •                       | ¥                         |
|                                                                                        |                                                                                      | Kontrolsum              | 0,00                                                     | 0,00                          |                | 0,00                                                                            | Y                       |                           |
|                                                                                        |                                                                                      |                         | Kolo                                                     | nneindstillinger              | Tilføj konto   | Redige                                                                          | er konto Fjern          | konto Slet tomme konti    |

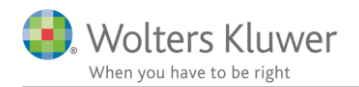

Hvis du ikke kan se kolonnerne med bemærkning og afsluttet, skal de tilvælges i kolonneindstillinger.

- 1. Klik på knappen 'Kolonneindstillinger'
- 2. Sæt flueben ud for hhv. 'Bemærkning' og 'Afsluttet'
- 3. Klik 'Ok'

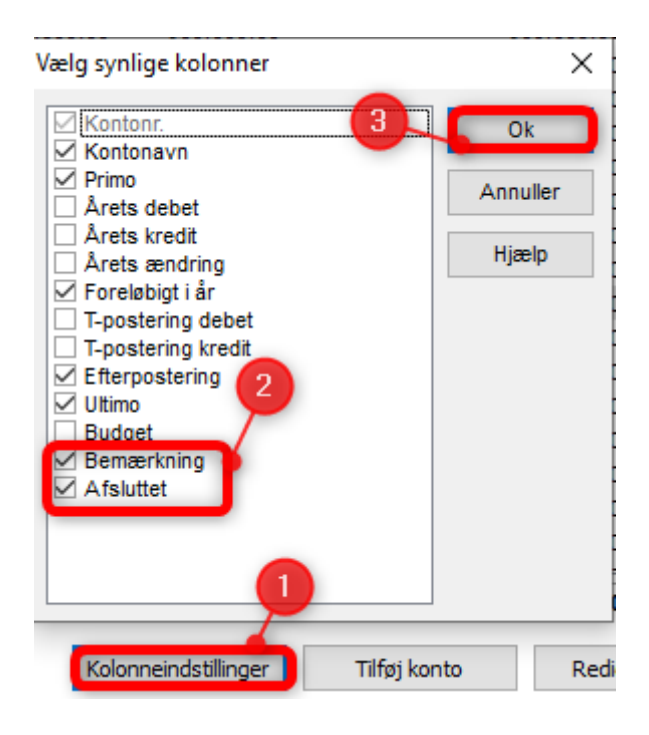

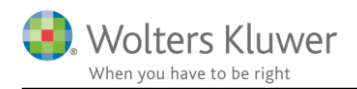

# 5 Indkomst- og formueopgørelse

## 5.1 Overførsel fra Skat Nova 2019

Årsafslutning kan nu modtage data fra Skat Nova 2019 således at der kan udarbejdes indkomst- og formueopgørelser.

Nye felter oprettet i Skat Nova 2019 overføres ikke til tidligere versioner af programmet. Men det er muligt at overføre fra Skat Nova 2019 til Årsafslutning version 2019.1. Hvis der er tale om felter der ikke er ændret imellem de 2 versioner.

## 5.2 Regnskabsoplysninger nye linjer

Der er oprettet, slettet og ændret i felter i høj specifikation i Skat Nova. Det drejer sig om følgende felter. De er tilsvarende oprettet i regnskabsoplysninger i Årsafslutning.

#### 5.2.1 Skattemæssig resultatopgørelse

#### - Skattemæssigt resultatopgørelse

|                                                                     |       | Person  | 1 | Person 2 |
|---------------------------------------------------------------------|-------|---------|---|----------|
|                                                                     |       | 100,00% |   | 0,00 %   |
| Regnskabsmæssigt resultat                                           |       |         |   |          |
| Korrektioner til ordinært resultat                                  |       |         |   |          |
| Repræsentation 75%                                                  |       |         |   |          |
| Ikke fradragsberettigede gebyrer/bøder                              |       |         |   |          |
| Ikke fradragsberettigede låneomkostninger                           |       |         |   |          |
| Øvrige korrektion til ordinært resultat før afskrivninger og renter | (+/-) |         |   |          |
| Private andele                                                      |       |         |   |          |
| Private andele flyttet fra kapitalposteringer (gammel               |       |         |   |          |
| placering). Slettes i 2019. Bør ikke benyttes                       |       |         |   |          |
| Korrektion heraf. Slettes i 2019                                    |       |         |   |          |
| Tilbageførsel af bogførte private andele                            |       |         |   |          |
| Fri bil                                                             |       |         |   |          |
| Blandet benyttet bil                                                |       |         |   |          |
| Eget vareforbrug                                                    |       |         |   |          |
| Fri telefon før evt. ægtefællerabat                                 |       |         |   |          |
| Ægtefællerabat fri telefon                                          |       |         |   |          |
| Andre private andele                                                |       |         |   |          |

Felterne "Private andele" og "Korrektion heraf", der blev indsat i Skat Nova 2018 som en overgangsløsning, er nu slettet. Men de ses stadig i udskriften i Årsafslutning, da felter kan være relevante ved udskrift af filer fra tidligere år.

| Korrektioner til kapitalposteringer                          |       |  |
|--------------------------------------------------------------|-------|--|
| Korrektioner til renteindtægter                              | (+/-) |  |
| Korrektion til udlodning i virksomhed fra investeringsforeni | (+/-) |  |
| Korrektion til eiendomsavance                                | (+/-) |  |
| Ikke fradragsberettigede låneomkostninger                    |       |  |
| Korrektion til anden kapitalindkomst i virksomhed            | (+/-) |  |
| Korrektion til renteudgifter                                 | (+/-) |  |

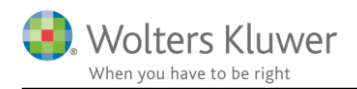

Feltet "ikke fradragsberettigede låneomkostninger" er flyttet fra at være en korrektion af det ordinære resultat, til at være en korrektion til kapitalposteringer. Men felter er ikke ændret placeringsmæssigt i udskriften i Årsafslutning.

#### 5.2.2 Skattemæssige balance

#### Skattemæssig balance

|                                                              |           |       | Person    | 1 | Person 2 |
|--------------------------------------------------------------|-----------|-------|-----------|---|----------|
|                                                              |           |       | 100,00 %  |   | 0,00%    |
| Rennskahsmæssin enenkanital                                  | 1.000.000 |       | 1.000.000 |   | 0        |
| Regnskabsmæssige og enkapital                                | 1 000 000 |       | 1 000 000 |   | 0        |
| Fiendomme                                                    |           |       |           |   |          |
| Ejendomme ovf fra indtastede ejendomme                       |           |       |           |   |          |
| Erbyerysmæssig andel af blandede driffsmidler (bil)          |           |       |           |   |          |
| Einansialla anlagesaktivar                                   |           |       |           |   |          |
| Coodwill                                                     |           |       |           |   |          |
| Andre anlæg, driffmatriel og inventar                        |           |       |           |   |          |
| Indratning of laiede lokaler                                 |           |       |           |   |          |
|                                                              |           | (+1-) |           |   |          |
| Skattemæssig værdier af anlægsaktiver i alt                  |           | ()    |           |   |          |
| Korrektion varebeholdning                                    |           | (41)  |           |   |          |
| Korrektion varedebitorer                                     |           | (+/-) |           |   |          |
| Korrektion igangymananda arhaidar                            |           | (++-) |           |   |          |
| Korrektion of avride one astringe aktiver                    |           | (+/-) |           |   |          |
| Mollomrogoing tilbagofart                                    |           | (+/-) |           |   |          |
| Pogoskohommosig prioritate gold tilbagefød                   |           |       |           |   |          |
| Regiskabshitessig prontetsgærd inbageløn                     |           |       |           |   |          |
| Kerreldien of heneotte fernligteleer                         |           | (+/-) |           |   |          |
| Korrektion at nensatie forpligterser                         |           | (+/-) |           |   |          |
| Korrektion al gaelo pa lan, der ikke er indberettet til Skat |           | (+/-) |           |   |          |
| Korrektion al valekteditorer                                 |           | (+/-) |           |   |          |
| Norrektion al øvnde gældsforplidtelser                       | 0         | (+/-  | 0         |   | 0        |
| Skattemæssig egenkapital                                     | 0         |       | 0         |   | 0        |

Vi har tilføjet 3 nye felter.

"Ejendomme, ovf. fra indtastede ejendomme", "Korrektion af gæld på lån, der ikke er indberettet til Skat" og "Korrektion af øvrige gældsforpligtelser" skal sikre, at de indtastede korrektioner kan relateres til de specifikke poster i den regnskabsmæssige balance.

Ejendomme og Ejendomme, ovf. Fra indtastede ejendomme summeres og vises i en linje i udskrift af regnskabsoplysninger i Årsafslutning.

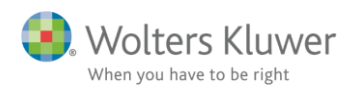

### 5.2.3 Afstemning af regnskabsmæssig egenkapital

#### - Afstemning af regnskabsmæssig egenkapital

|                                                          |           |       | Person    | 1 | Person 2 |
|----------------------------------------------------------|-----------|-------|-----------|---|----------|
|                                                          |           |       | 100,00 %  |   | 0,00%    |
| Regnskabsmæssig egenkapital primo                        |           | (+/-) |           |   |          |
| Andel af regnskabsmæssig resultat                        | 750.000   |       | 750.000   |   | 0        |
| Tilbageførsel af bogførte private andele                 |           |       |           |   |          |
| Indskud på indskudskonto                                 |           | [     |           |   |          |
| Kontant hævet, jf. bogføring (ekskl private andele)      |           |       |           |   |          |
| Overførsel mellem egne virksomheder (hævet - /indskud +) |           | (+/-) |           |   |          |
| Andre kapitalbevægelser                                  |           | (+/-) |           |   |          |
| Egenkapital ultimo, beregnet                             | 750.000   |       | 750.000   |   | 0        |
| Egenkapital overført fra regnskabsmæssig balance         | 1.000.000 |       | 1.000.000 |   | 0        |

I forhold til Skat Nova 2018.6 har vi i Skat Nova 2019 valgt at vise tilbageførsel af bogførte private andele specifikt i afstemningen. Feltet er også oprettet i regnskabsoplysninger i Årsafslutning.

Vi har desuden fjernet feltet "Private andele", der i de seneste 2018 versioner ikke har været et indtastningsfelt.

Begge felter vil dog fremgå i Årsafslutning, idet det skal være muligt at udskrive regnskaber både for året og for tidligere år. Tal kan ikke indtastes men overføres altid fra Skat Nova.

## 5.3 Fejlrettelse visning i KAO udskrift

Der er rettet en fejl i visning af overskrift og sum i KAO udskriften i Årsafslutning.

Hvis der er tal i nogle felter, men summen giver nul, så blev overskrift og sum ikke vist i kapitalafkastgrundlag ultimo, men kun primo. Det er rettet. Således at ultimo vises på samme måde som primo.

| Kapitala fka stgrundlag primo          |         |         |
|----------------------------------------|---------|---------|
| Varedebitor                            | 30.000  | 30.000  |
| Varekreditor                           | -40.000 | -40.000 |
| Mellemsum 2 (positivt beløb medregnes) | -10.000 | -10.000 |
| Kapitala fkastgrundlag primo           | 0 🗸     | ٥ ۷     |
| Varedebitor                            | 25.000  | 25.000  |
| Varekreditor                           | -37.500 | -37.500 |
| Mellemsum 2 (positivt beløb medregnes) | -12.500 | -12.500 |
|                                        |         |         |

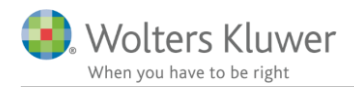

# 5.4 Fejlrettelse manglende overførsel til VSO udskrift

Der er rettet en fejl i VSO udskriften i Årsafslutning, feltet markeret nedenfor blev ikke overført fra Skat Nova. Det er rettet, så nu overføres tallet, hvis det fremgår i Skat Nova.

| In | dskudskonto                                                  | Person 1 | Person 2 |  |
|----|--------------------------------------------------------------|----------|----------|--|
|    | Indskudskonto primo                                          | 0        |          |  |
|    | Udligning ved totalafståelse / totalomdannelse af virksomhed | 0        |          |  |
|    | Indsat på indskudskonto                                      | 0        |          |  |
|    | Hævet på indskudskonto                                       | 0        |          |  |
|    | Indskudskonto ultimo                                         | 0        |          |  |

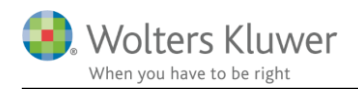

# 6 Årsafslutning - Produktinformation

## 6.1 Let og sikker udarbejdelse af årsrapporten

Årsafslutning er et program, der styrer processen i forbindelse med udarbejdelse af årsrapporten. En let tilgang til opgaverne og løbende kvalitetssikring sparer tid og sikrer samtidig en høj kvalitet af årsrapporten.

## 6.2 Samspil sikrer kvaliteten

Årsafslutning er opbygget efter en intuitiv arbejdsgang, der guider brugeren hele vejen gennem udarbejdelsen af årsrapporten. Programmet kan integreres med f.eks. ERP-systemer, så stamdata og regnskabstal overføres direkte. Den intuitive arbejdsgang og automatiserede processer minimerer risikoen for fejl og sikrer effektivitet i regnskabsprocessen yderligere.

## 6.3 Faglighed

Årsafslutning sikrer kvaliteten af den faglige opdatering af din regnskabsmodel i henhold til gældende regnskabslovgivningen og god regnskabsskik.

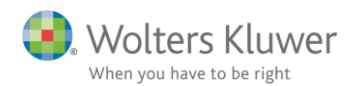

### 6.4 Årsafslutning giver dig:

- Digitale regnskaber via XBRL
- Skabeloner til forskellige regnskabsopstillinger og formål
- Opdaterede revisionserklæringer
- Notebibliotek med fleksible og faste noteskabeloner
- Mulighed for automatisk generering af noter med værdi
- Integration til Revision
- Direkte import fra Norriq, Webfinans, AuditPlus, e-conomic m.fl.

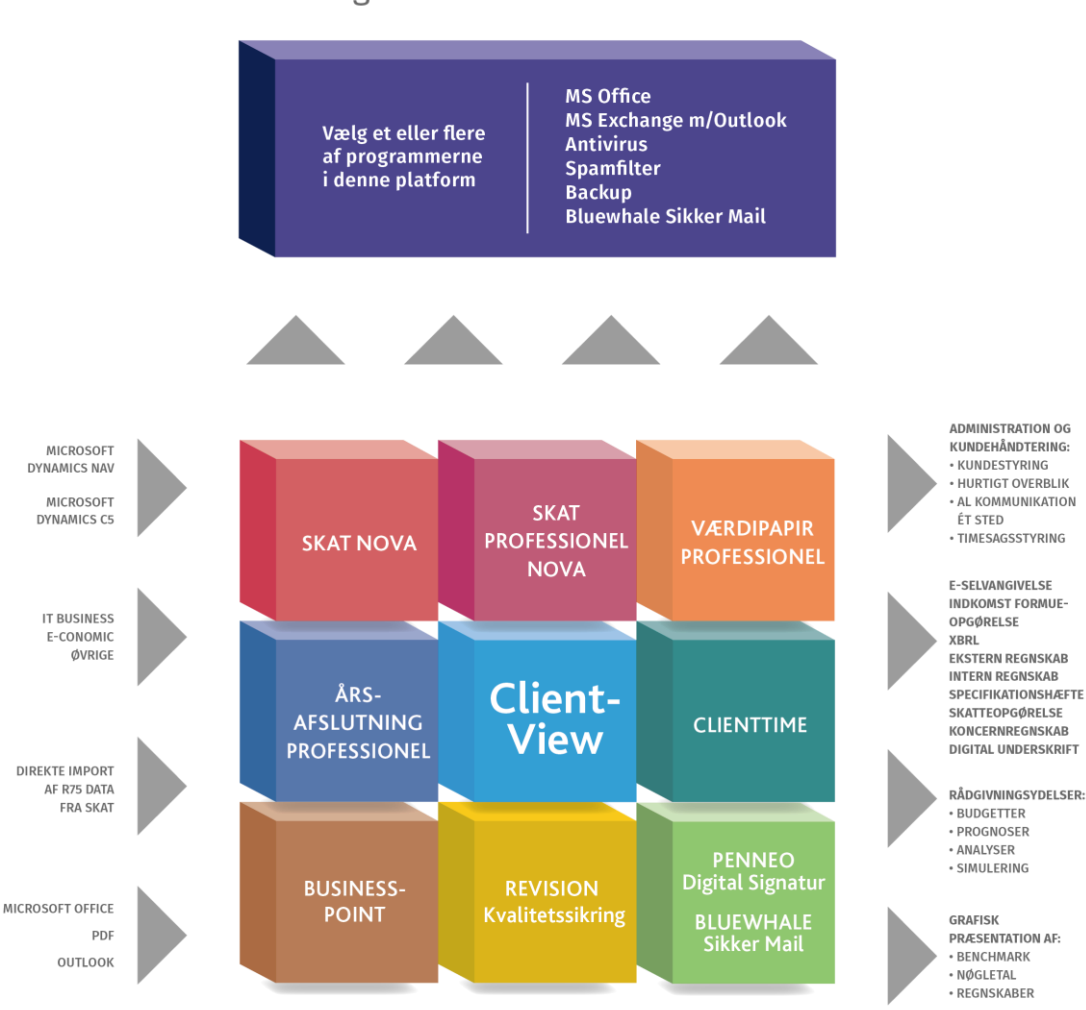

Årsafslutning er integreret med de øvrige systemer og programmer, hvilket gør udarbejdelsen af årsrapporten effektiv og sikker.

## RevisorHosting